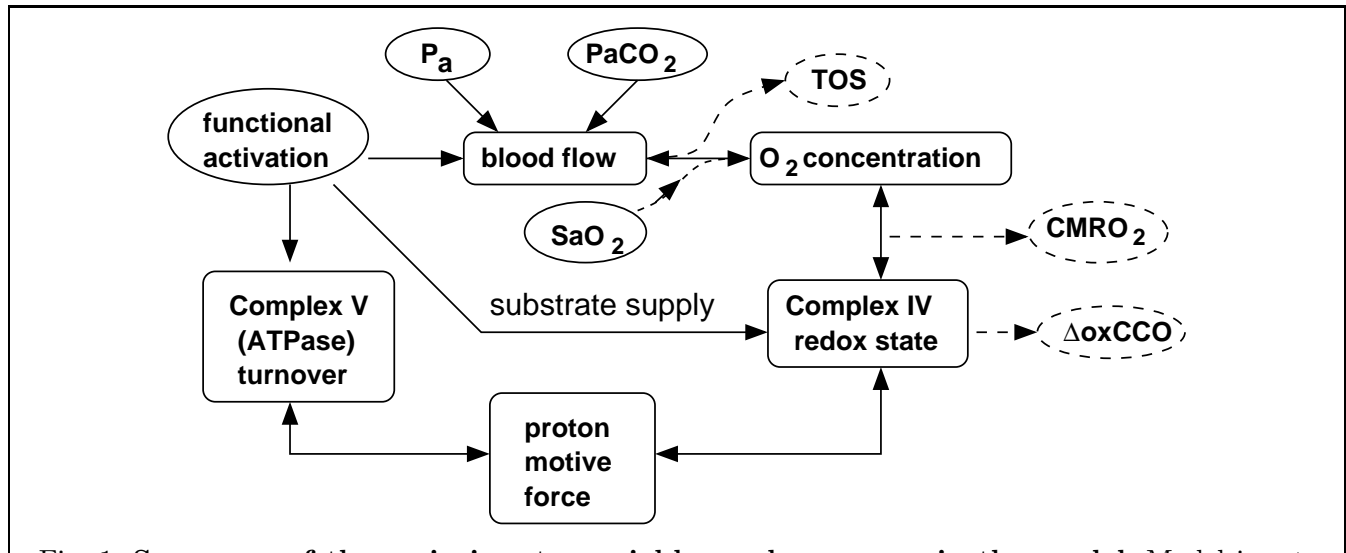

Fig. 1. Summary of the main inputs, variables and processes in the model. Model inputs are enclosed in solid ovals, while outputs are enclosed in dashed ovals.  $P_a$  is arterial blood pressure, SaO2 is arterial oxygen saturation level, PaCO2 is arterial CO<sub>2</sub> level. TOS and  $\Delta \text{oxCCO}$  are NIRS signals defined in the text.

## Figure 2

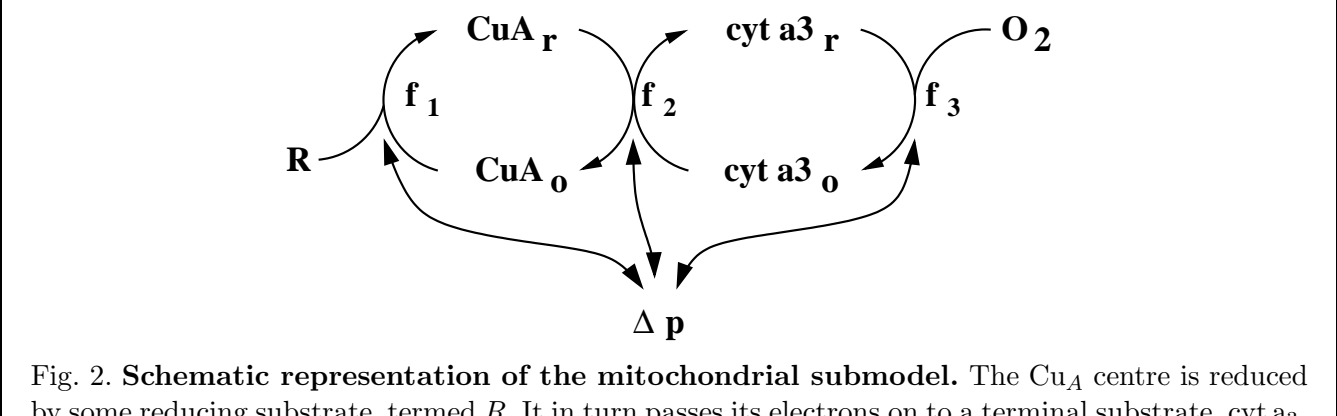

by some reducing substrate, termed R. It in turn passes its electrons on to a terminal substrate, cyt  $a_3$ . Finally cyt  $a_3$  is oxidised by oxygen. All processes can in general produce proton motive force  $\Delta p$ , by pumping protons out of the mitochondrial matrix. As a result, they are also inhibited by  $\Delta p$ . The rates of the three processes – initial reduction of  $Cu_A$ , electron transfer to cyt  $a_3$  and final oxidation of cyt  $a_3$ , are termed  $f_1$ ,  $f_2$  and  $f_3$  respectively.

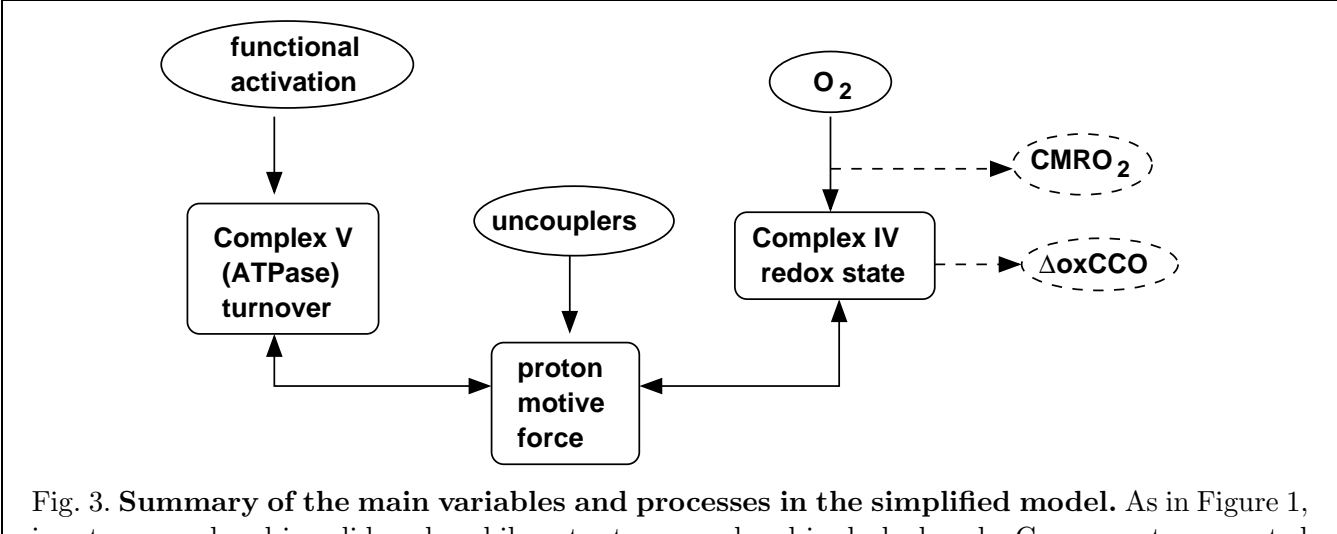

inputs are enclosed in solid ovals, while outputs are enclosed in dashed ovals. Components connected with blood flow have been removed from the model.  $O_2$  levels are now directly settable.

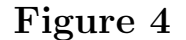

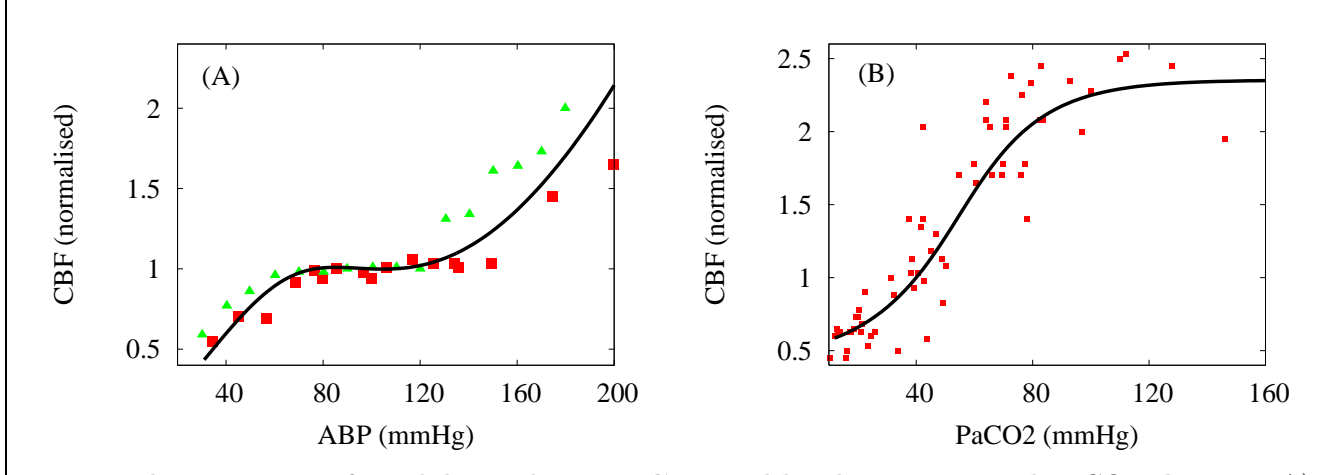

Fig. 4. The response of model steady state CBF to blood pressure and PaCO2 changes. A) Response to arterial blood pressure changes with data from [1] (red squares) and [2] (green triangles) for comparison. B) Response to PaCO2 changes with data from [3] (with normal blood flow taken as 40 ml/min/100g) for comparison.

To reproduce the model curve in Figure 4 A)

- (1) choose the full model descriptor fainvivo.dat (on the model editing interface),
- (2) click the autoreg button to get a static simulation,
- (3) choose the input file pres.dat,
- (4) run the simulation and
- (5) output CBF/CBFn.

To reproduce the model curve in Figure 4 B)

- (1) choose the full model descriptor fainvivo.dat (on the model editing interface),
- (2) click the autoreg button to get a static simulation,
- (3) choose the input file co2.dat,
- (4) run the simulation and
- (5) output CBF/CBFn.

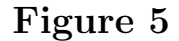

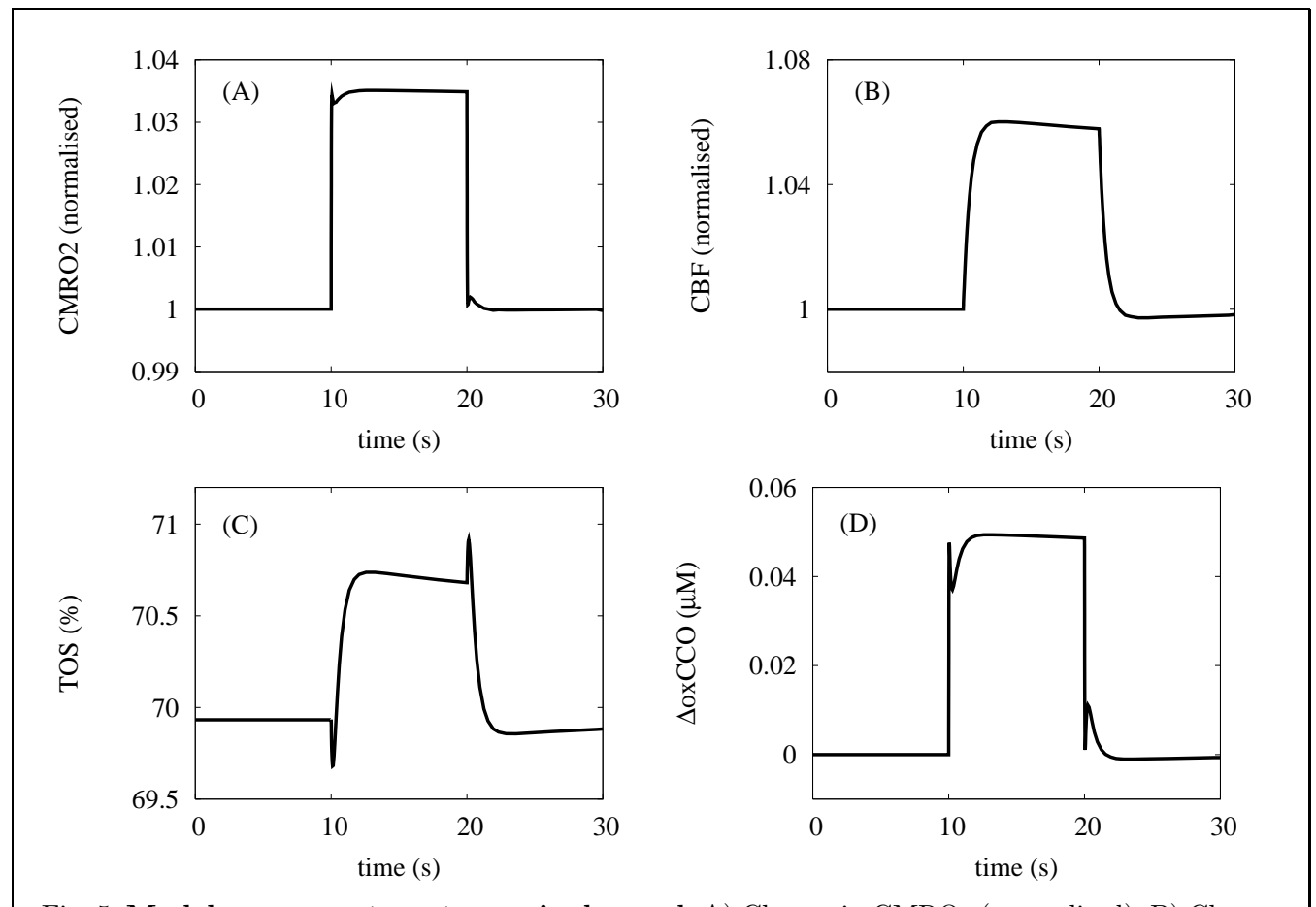

Fig. 5. Model responses to a step up in demand. A) Change in CMRO<sub>2</sub> (normalised). B) Change in CBF (normalised). C) Change in TOS (percent). D) Change in  $\Delta \text{oxCCO}$  ( $\mu$ M). All parameters are held at normal values apart from u which is stepped up from 1 to 1.2 for a ten second duration, giving rise to an approximately 3.5 percent increase in CMRO<sub>2</sub> and an approximately 6 percent increase in blood flow. TOS increased by a little under 1 percent, and  $\Delta \text{oxCCO}$  also increased by about 0.05  $\mu$ M corresponding to an oxidation of just under 1 percent.

To reproduce Figure 5 A)

- (1) choose the full model descriptor fainvivo.dat (on the model editing interface),
- (2) unclick the autoreg button to get a dynamic simulation,
- (3) choose the input file activation.dat,
- (4) run the simulation and
- (5) output  $f1/f_n$ .

To reproduce Figure 5 B)

(1) choose the full model descriptor fainvivo.dat (on the model editing interface),

- (2) unclick the autoreg button to get a dynamic simulation,
- (3) choose the input file activation.dat,
- (4) run the simulation and
- (5) output CBF/CBFn.

To reproduce Figure 5 C)

- (1) choose the full model descriptor fainvivo.dat (on the model editing interface),
- (2) unclick the autoreg button to get a dynamic simulation,
- (3) choose the input file activation.dat,
- (4) run the simulation and
- (5) output TOI.

To reproduce Figure 5 D)

- (1) choose the full model descriptor fainvivo.dat (on the model editing interface),
- (2) unclick the autoreg button to get a dynamic simulation,
- (3) choose the input file activation.dat,
- (4) run the simulation and
- (5) output CCO.

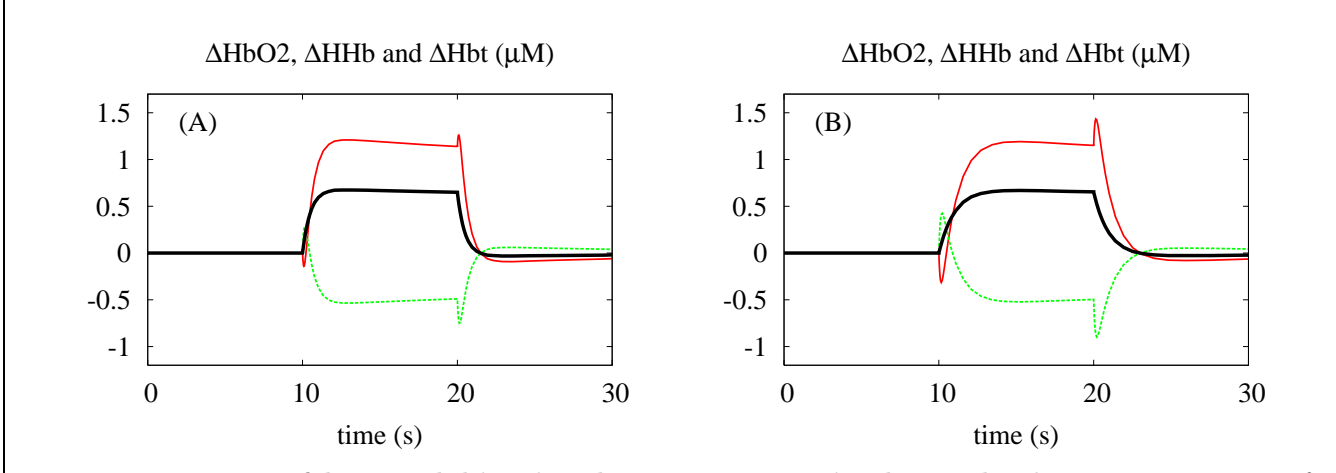

Fig. 6. Response of haemoglobin signals to a step up in demand. The response in  $\mu$ M of  $\Delta$ HbO2 (red),  $\Delta$ HHb (green) and  $\Delta$ Hbt (black) to a step up in demand. The stimulus and parameter values are as in Figure 5. In A)  $\tau_u = 0.5$  s (the default value). In B)  $\tau_u = 1$  s. With the slower response time, there is more pronounced transient behaviour including a clear initial decrease in  $\Delta$ HbO2 before it starts to increase.

To reproduce Figure 6 A)

- (1) choose the full model descriptor fainvivo.dat (on the model editing interface),
- (2) unclick the autoreg button to get a dynamic simulation,
- (3) choose the input file activation.dat,
- (4) run the simulation and
- (5) output DHbO2: DHHb: DHbT.

To reproduce Figure 6 B)

- (1) choose the full model descriptor fainvivo.dat (on the model editing interface),
- (2) unclick the autoreg button to get a dynamic simulation,
- (3) choose the input file activation\_slow.dat,
- (4) run the simulation and
- (5) output DHbO2: DHHb: DHbT.

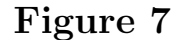

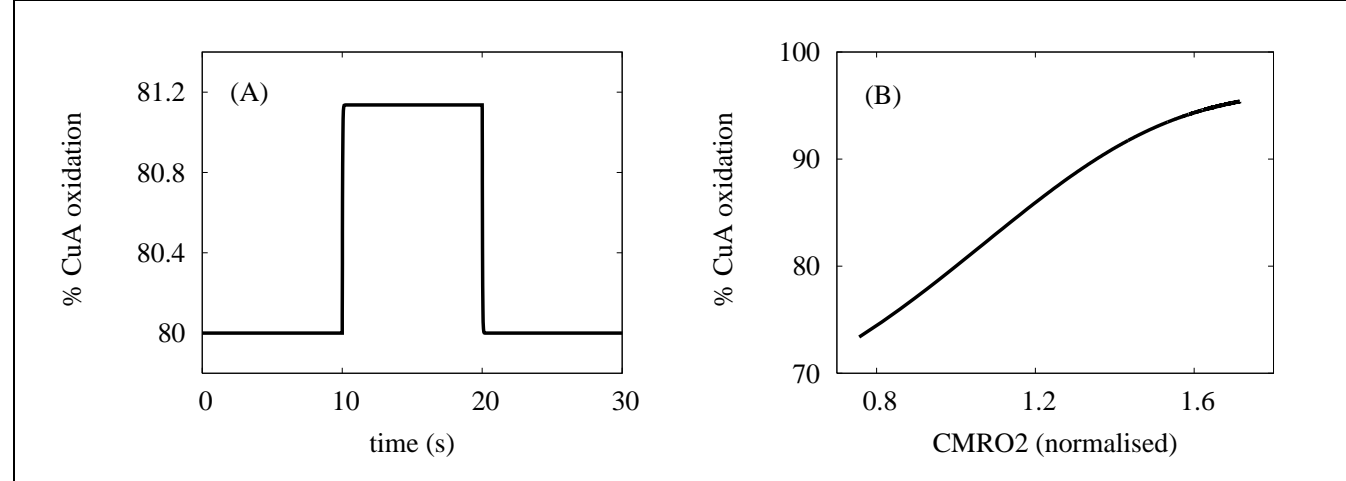

Fig. 7. Response of  $Cu_A$  redox state in the simplified model to changes in u. A) The time course of oxidised  $Cu_A$  in response to functional activation. As in the *in vivo* simulations, u was changed from 1 to 1.2 for a ten second duration, resulting in an approximately 1 percent increase in  $Cu_A$  oxidation. B) The steady state level of  $Cu_A$  oxidation in response to varying levels of activation. u was varied from 0.2 to 100 resulting in variation in CMRO<sub>2</sub> from 80 to 170 percent of baseline.  $Cu_A$  oxidation increased steadily.

To reproduce Figure 7 A

- (1) choose the simplified model descriptor o2param.dat (on the model editing interface),
- (2) unclick the autoreg button to get a dynamic simulation,
- (3) choose the input file funcact\_isolated.dat,
- (4) run the simulation and
- (5) output a/cytox\_tot\*100.

To reproduce Figure 7 B

- (1) choose the simplified model descriptor o2param.dat (on the model editing interface),
- (2) click the autoreg button to get a static simulation,
- (3) choose the input file funcact\_u.dat,
- (4) run the simulation and
- (5) output xvar: f1/f\_n a/cytox\_tot\*100.

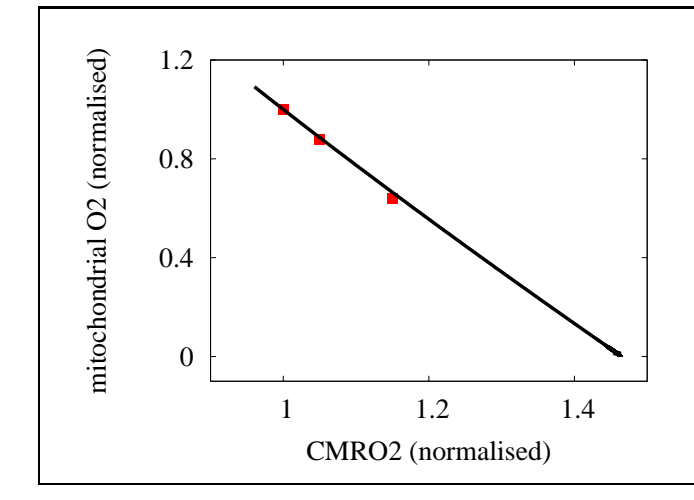

Fig. 8. Relationship between CMRO<sub>2</sub> and mitochondrial oxygen levels during activation. The full model was run with parameter  $R_u$ set to zero so that an increase in demand had no effect on blood flow. Increasing u allowed increases in CMRO<sub>2</sub> up to approximately 145 percent of baseline. The three data points shown are calculated from Figure 2 of [4] in which predictions on how tissue oxygen levels in the "lethal corner" should vary with activation level during normoxia are presented.

To reproduce the model curve in Figure 8

- (1) choose the full model descriptor fainvivo.dat (on the model editing interface),
- (2) click the autoreg button to get a static simulation,
- (3) choose the input file funcact\_u\_CBFfix.dat,
- (4) run the simulation and
- (5) output xvar: f1/f\_n 02/02\_n.

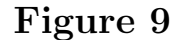

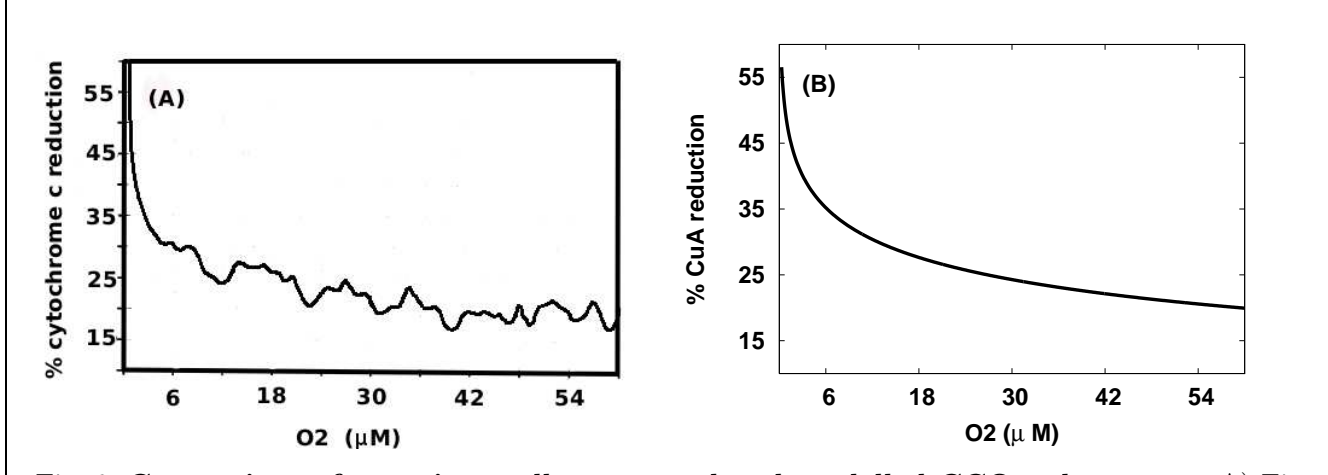

Fig. 9. Comparison of experimentally measured and modelled CCO redox states. A) Figure 5A from [5] is redrawn showing how the level of reduction of cytochrome c varies with oxygen concentration. B) The equivalent data for  $Cu_A$  from model simulations is presented. For the simulation, the reducing substrate is set to be succinate, and the demand parameter u is set to be low (u = 0.4) to represent a high phosphorylation potential.

To reproduce Figure 9 B)

- (1) choose the simplified model descriptor o2param.dat (on the model editing interface),
- (2) click the autoreg button to get a static simulation,
- (3) choose the input file fwilson.dat,
- (4) run the simulation and
- (5) output xvar: 1000\*02 100\*ared/cytox\_tot.

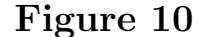

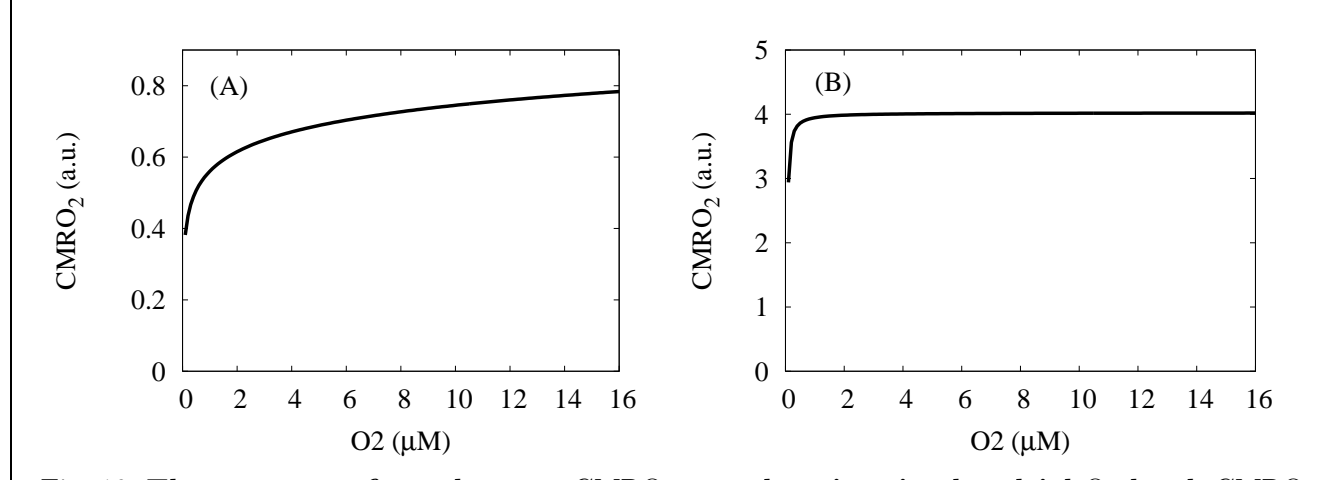

Fig. 10. The response of steady state CMRO<sub>2</sub> to a drop in mitochondrial O<sub>2</sub> level. CMRO<sub>2</sub> is in arbitrary units. A) In coupled mitochondria. B) Uncoupled mitochondria. As above, for both simulations, the reducing substrate is set to be succinate, so that input to the system is by electron transfer to ubiquinone, and the demand parameter u is set to be low (u = 0.4 in both simulations). For the uncoupled mitochondria, the parameter  $k_{unc}$  is raised from its normal value of 1 to a value of 1000. During uncoupling there is an approximately four-fold increase in maximum CMRO<sub>2</sub>. The behaviour of Cu<sub>A</sub> was similar to Figure 6 in [5] with baseline oxidation now at approximately 99 percent.

To reproduce Figure 10 A)

- (1) choose the simplified model descriptor o2param.dat (on the model editing interface),
- (2) click the autoreg button to get a static simulation,
- (3) choose the input file funcact\_O2wilson,
- (4) run the simulation and
- (5) output xvar: 02\*1000 f1/f\_n.

To reproduce Figure 10 B)

- (1) choose the simplified model descriptor o2param.dat (on the model editing interface),
- (2) click the autoreg button to get a static simulation,
- (3) choose the input file funcact\_02wilsuncoup,
- (4) run the simulation and
- (5) output xvar: 02\*1000 f1/f\_n.

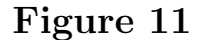

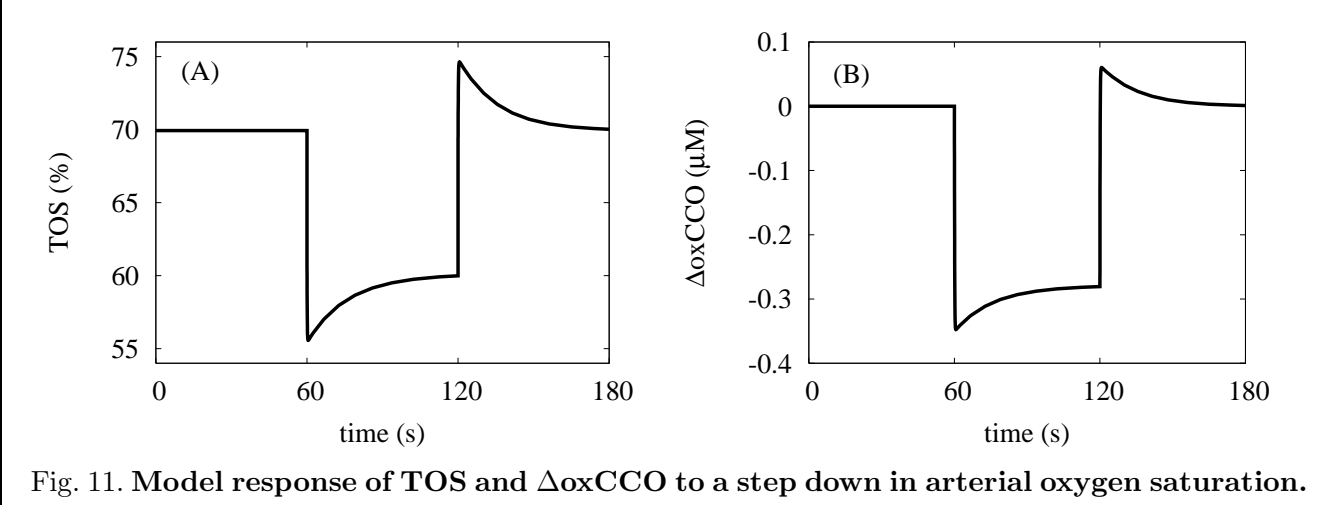

A) Response of TOS (percent). B) Response of  $\Delta \text{oxCCO}$  ( $\mu$ M). A hyperaemic effect is seen in both signals.

To reproduce Figure 11 A)

- (1) choose the full model descriptor fainvivo.dat (on the model editing interface),
- (2) unclick the autoreg button to get a dynamic simulation,
- (3) choose the input file hypoxia2.dat,
- (4) run the simulation and
- (5) output TOI.

To reproduce Figure 11 B)

- (1) choose the full model descriptor fainvivo.dat (on the model editing interface),
- (2) unclick the autoreg button to get a dynamic simulation,
- (3) choose the input file hypoxia2.dat,
- (4) run the simulation and
- (5) output CCO.

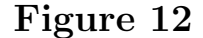

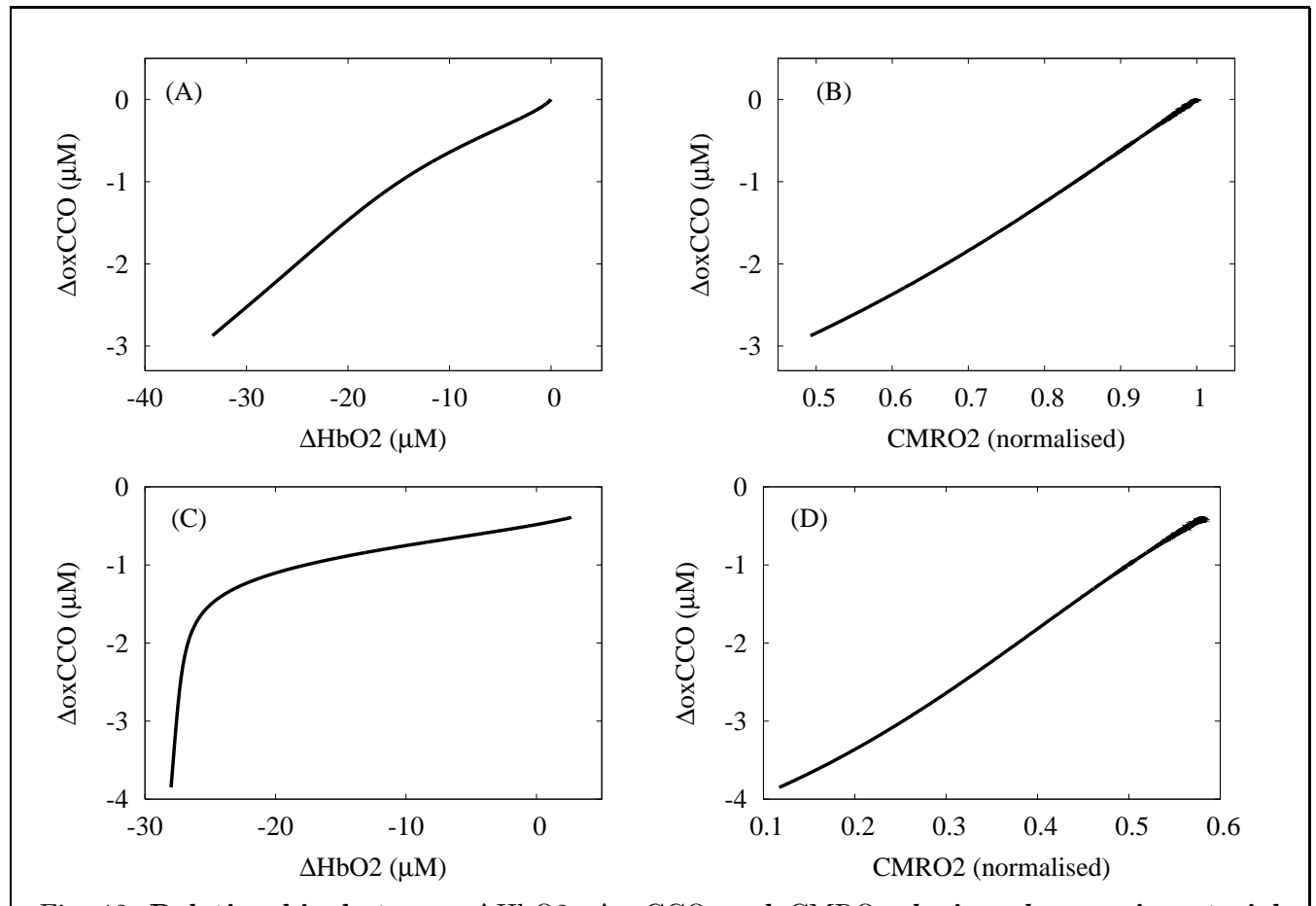

Fig. 12. Relationship between  $\Delta$ HbO2,  $\Delta$ oxCCO and CMRO<sub>2</sub> during changes in arterial oxygen saturation A) The model was run with normal parameter values and an approximately linear relationship between  $\Delta$ HbO2 and  $\Delta$ oxCCO held. B) At these same normal parameter values CMRO<sub>2</sub> showed an approximately linear realationship with  $\Delta$ oxCCO. C) Baseline CMRO<sub>2</sub> was lowered to about 60 percent of the normal model baseline, by setting u = 0.1, while normal CBF was also lowered by about the same amount by setting CBF<sub>n</sub> = 0.007 ml blood per ml brain tissue per second. A more clearly biphasic relationship between  $\Delta$ HbO2 and  $\Delta$ oxCCO was obtained. D) Again, at the changed parameter values, CMRO<sub>2</sub> had an approximately linear relationship with  $\Delta$ oxCCO.

To reproduce Figure 12 A)

- (1) choose the full model descriptor fainvivo.dat (on the model editing interface),
- (2) click the autoreg button to get a static simulation,
- (3) choose the input file springett0.dat,
- (4) run the simulation and
- (5) output xvar: DHbO2 CCO.

To reproduce Figure 12 B)

- (1) choose the full model descriptor fainvivo.dat (on the model editing interface),
- (2) click the autoreg button to get a static simulation,
- (3) choose the input file springett.dat, (this chooses the smooth approximation to J\_O2)
- (4) run the simulation and
- (5) output xvar: DHbO2 CCO.

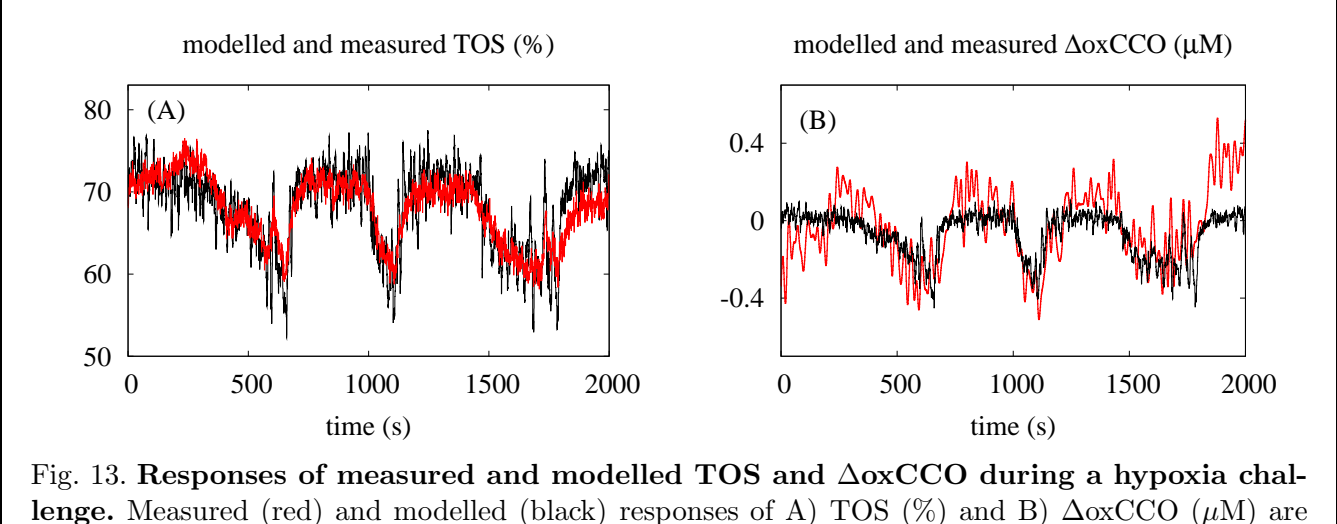

shown. Details are given in the text.

To reproduce Figure 13 A)

- (1) choose the full model descriptor fainvivo.dat (on the model editing interface),
- (2) unclick the autoreg button to get a dynamic simulation,
- (3) choose the input file Hypoxia\_cyt20ana1.dat,
- (4) run the simulation and
- (5) output TOI: TOIsup.

To reproduce Figure 13 B)

- (1) choose the full model descriptor fainvivo.dat (on the model editing interface),
- (2) unclick the autoreg button to get a dynamic simulation,
- (3) choose the input file Hypoxia\_cyt20ana1.dat,
- (4) run the simulation and
- (5) output CCOsup1-0.35: CCO.

Figure 14

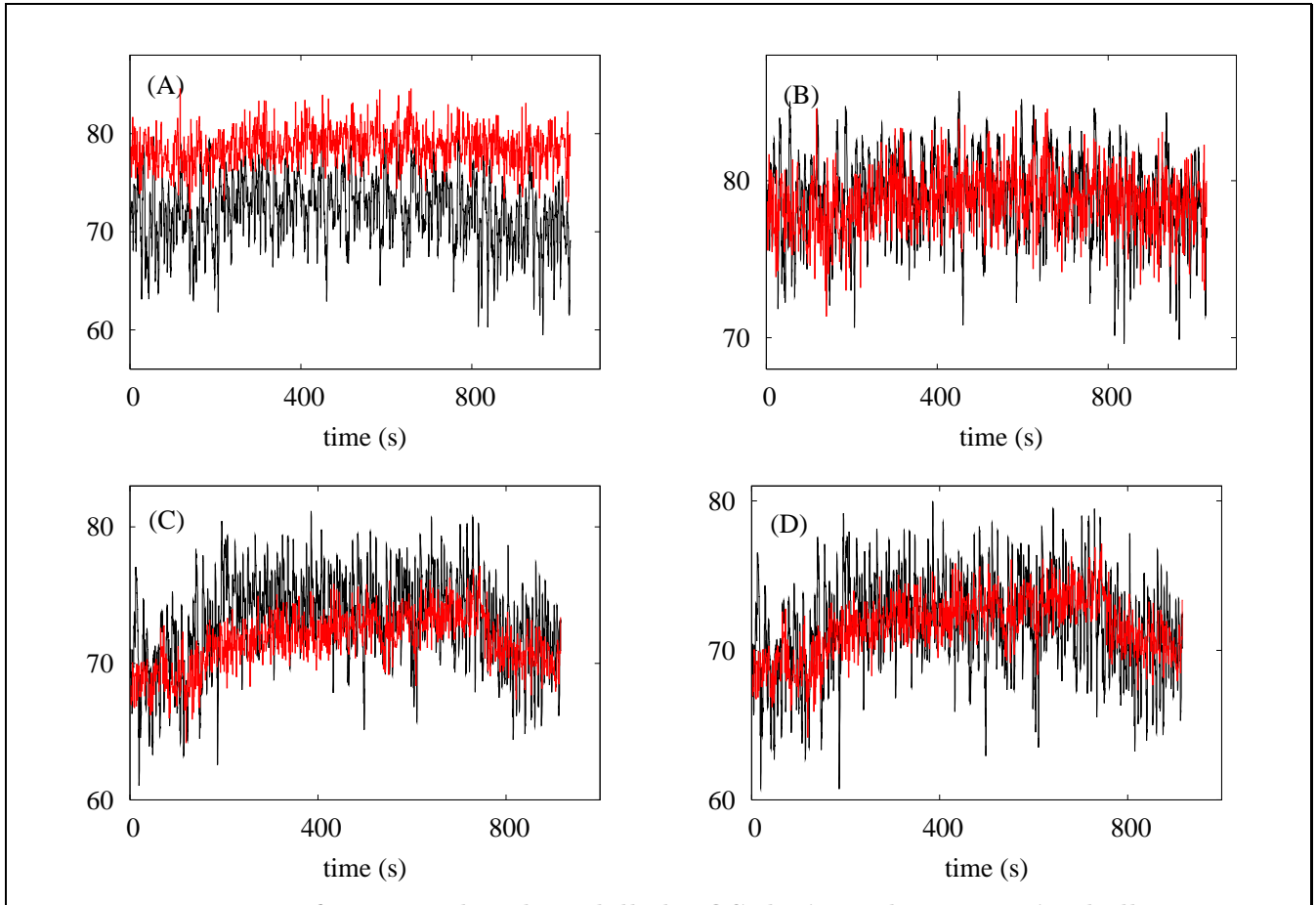

Fig. 14. Responses of measured and modelled TOS during a hypercapnia challenge. Measured (red) and modelled (black) responses of TOS: A) For subject 1 without optimisation. B) For subject 1 following optimisation of AVRn and  $R_C$ , which gave values of AVRn = 0.78 and  $R_C = 1.31$ . C) For subject 2 without optimisation. D) For subject 2 following optimisation of AVRn and  $R_C$ , which gave values of AVRn = 3.5 and  $R_C = 1.62$ .

To reproduce Figure 14 A)

- (1) choose the full model descriptor fainvivo.dat (on the model editing interface),
- (2) unclick the autoreg button to get a dynamic simulation,
- (3) choose the input file Hypdata/study17.dat
- (4) run the simulation and
- (5) output TOI: TOIsup.

To reproduce Figure 14 B)

- (1) choose the full model descriptor fainvivo.dat (on the model editing interface),
- (2) unclick the autoreg button to get a dynamic simulation,

- (3) choose the input file Hypdata/study17opt.dat
- (4) run the simulation and
- (5) output TOI: TOIsup.

To reproduce Figure 14 C)

- (1) choose the full model descriptor fainvivo.dat (on the model editing interface),
- (2) unclick the autoreg button to get a dynamic simulation,
- (3) choose the input file Hypdata/study09.dat
- (4) run the simulation and
- (5) output TOI: TOIsup.

To reproduce Figure 14 D)

- (1) choose the full model descriptor fainvivo.dat (on the model editing interface),
- (2) unclick the autoreg button to get a dynamic simulation,
- (3) choose the input file Hypdata/study09opt.dat
- (4) run the simulation and
- (5) output TOI: TOIsup.

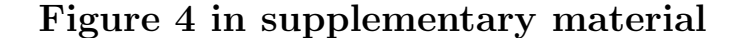

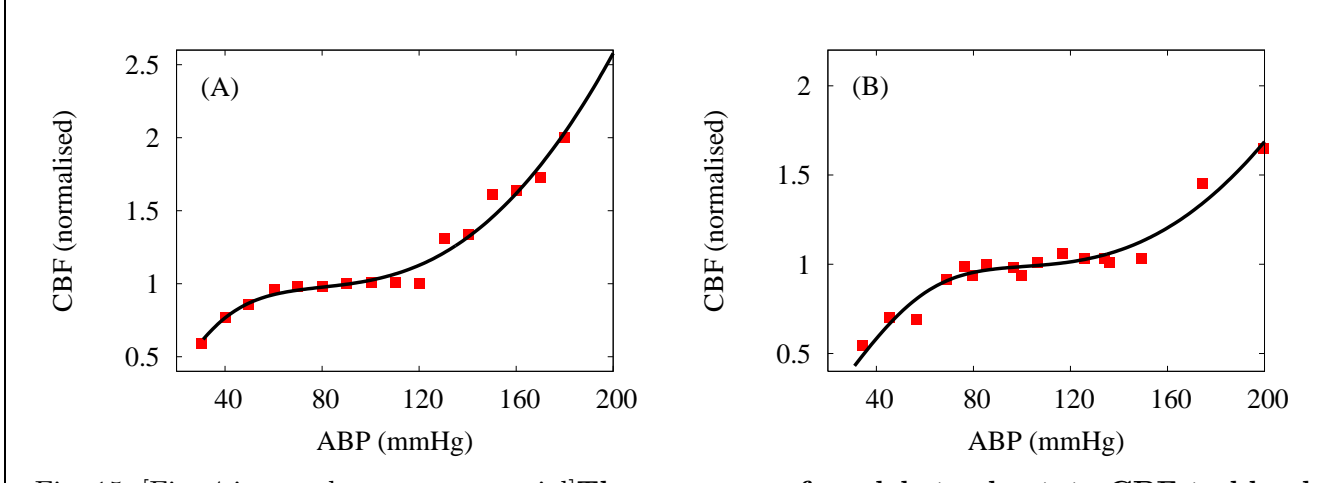

Fig. 15. [Fig. 4 in supplementary material] The response of model steady state CBF to blood pressure changes. A) Model autoregulation curve fitted to data from [2]. The following parameters were reset:  $P_{a,n} = 91.6$ ,  $R_P = 3.05$  and  $r_0 = 0.015$ . B) Model autoregulation curve fitted to data from [1].  $P_{a,n} = 112.0$ ,  $R_P = 3.28$  and  $r_0 = 0.0133$ .

To reproduce the model output in Figure E.1 A)

- (1) choose the full model descriptor fainvivo.dat (on the model editing interface),
- (2) click the autoreg button to get a static simulation,
- (3) choose the input file presharper.dat
- (4) run the simulation and
- (5) output CBF/CBFn.

To reproduce the model output in Figure E.1 B)

- (1) choose the full model descriptor fainvivo.dat (on the model editing interface),
- (2) click the autoreg button to get a static simulation,
- (3) choose the input file presgao.dat
- (4) run the simulation and
- (5) output CBF/CBFn.

#### References

- E. Gao, W. L. Young, J. Pile-Spellman, E. Ornstein, Q. Ma, Mathematical considerations for modelling cerebral blood flow autoregulation to systemic arterial pressure, Am J Physiol Heart Circ Physiol 274 (3) (1998) H1023–H1031.
- [2] S. L. Harper, H. G. Bohlen, M. J. Rubin, Arterial and microvascular contributions to cerebral cortical autoregulation in rats, Am J Physiol Heart Circ Physiol 246 (1) (1984) H17–24.

- [3] M. Reivich, Arterial  $P_{CO_2}$  and cerebral hemodynamics, Am J Physiol 206 (1) (1964) 25–35.
- [4] M. A. Mintun, B. N. Lundstrom, A. Z. Snyder, A. G. Vlassenko, G. L. Schulman, M. E. Raichle, Blood flow and oxygen delivery to human brain during functional activity: Theoretical modeling and experimental data, Proc Natl Acad Sci USA 98 (12) (2001) 6859–64.
- [5] D. F. Wilson, W. L. Rumsey, T. J. Green, J. M. Vanderkooi, The oxygen dependence of mitochondrial oxidative phosphorylation measured by a new optical method for measuring oxygen concentration, J Biol Chem 263 (6) (1988) 2712–2718.